invex Control

## ¡Paga tu Tarjeta en 1, 2, 3! Es muy fácil, hazlo a traves de la App INVEX Control con estos sencillos pasos:

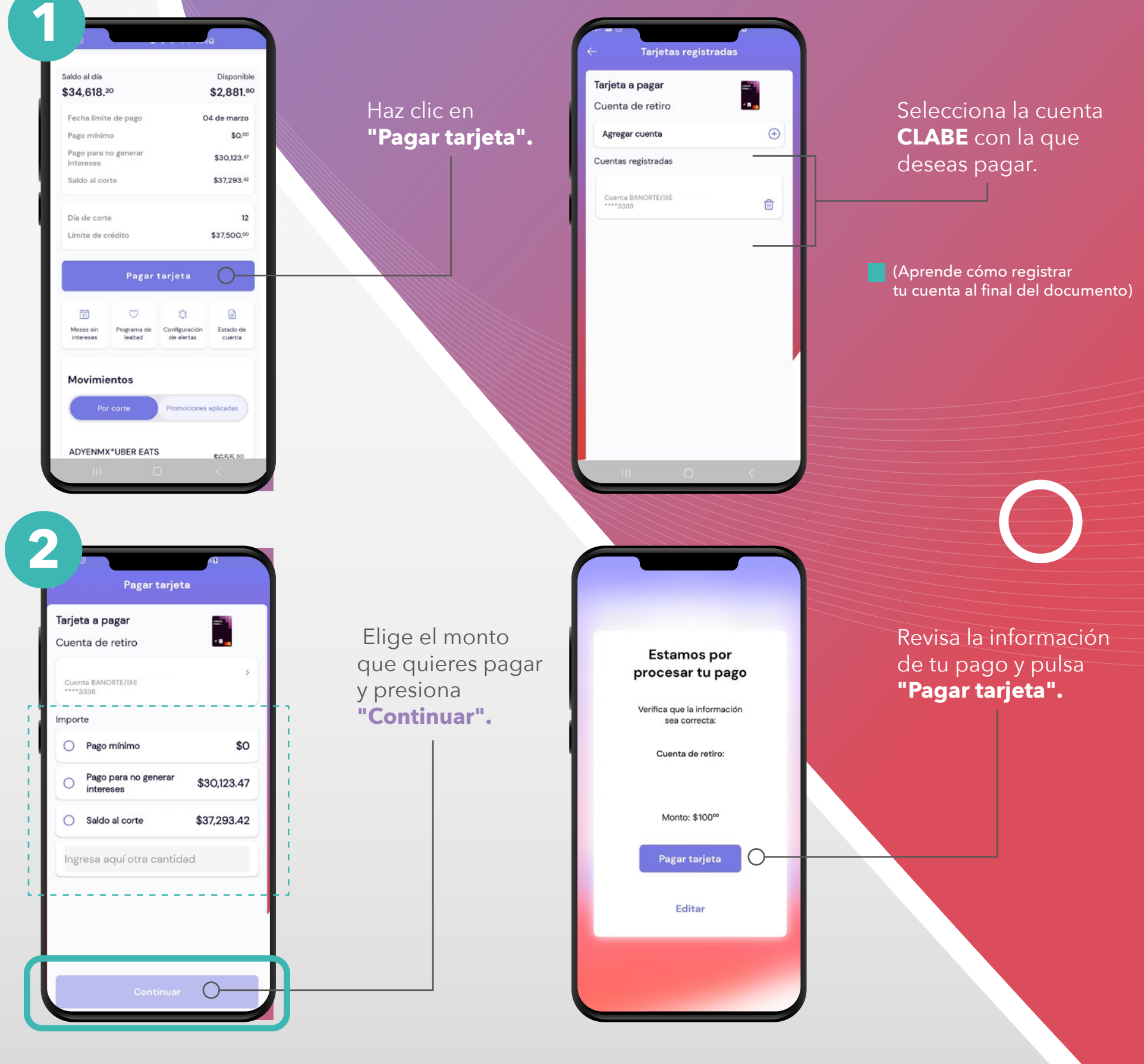

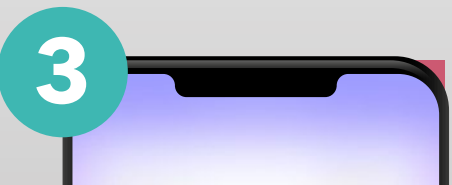

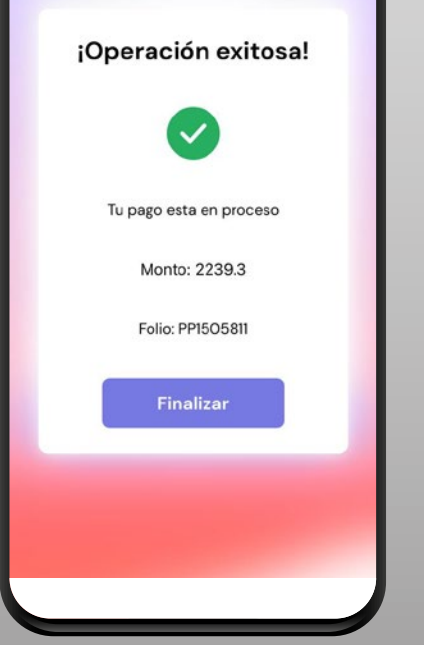

Verás tu comprobante en pantalla. Haz clic en **"Finalizar".**  **¡Listo!** El pago se verá reflejado en **48 horas.** 

## Si no tienes tu **cuenta CLABE**, es muy fácil registrarte, solo realiza los siguientes pasos:

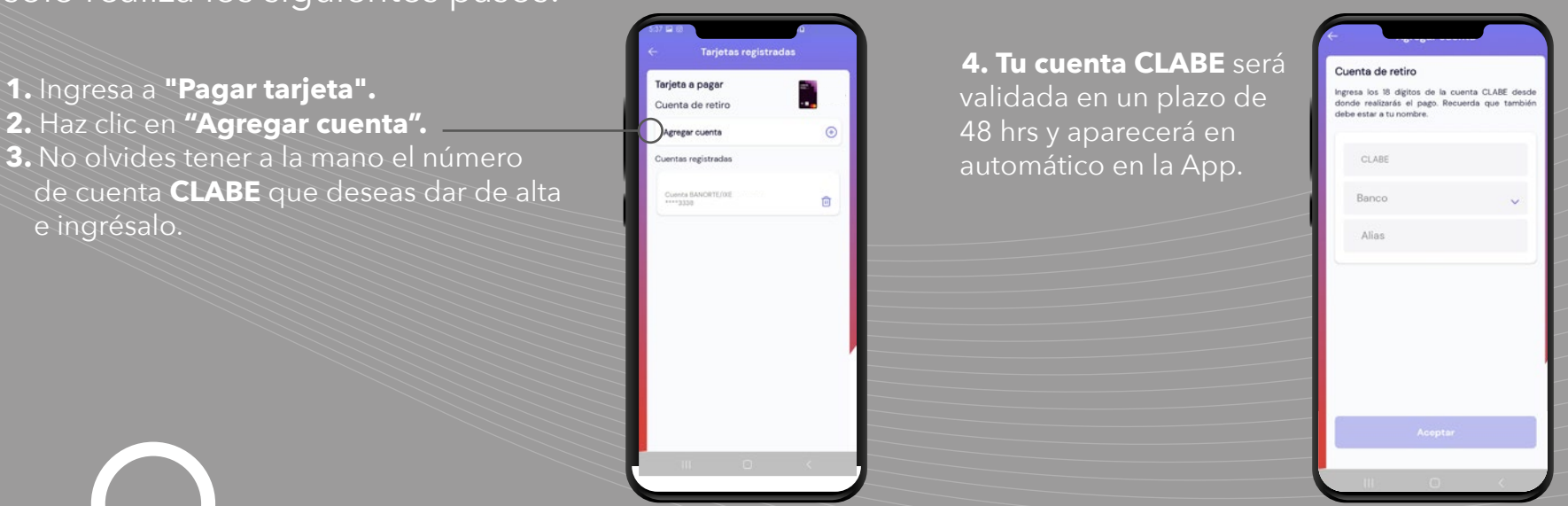

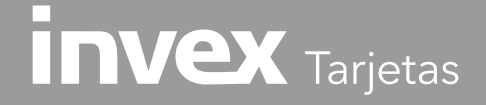